# 关于脸部识别功能

#### 录像机的脸部识别功能属于选购件。

出厂时的初始设置中,录像机的脸部识别报警等功能(参阅安装说明书第11页及其它页面)被设定为不能使用。

购买智能商业分析软件(WJ-NVF20选购件),注册许可证(注册密钥)后,就可以使用此功能。

#### ~重要: -

• 购买智能商业分析软件(参阅安装说明书第33页及其它页面)之前,无法在录像机中试用此功能。

# ■功能扩展软件的准备与许可证的注册

注册智能商业分析软件的许可证时,需要功能扩展软件。 注册许可证之前,请实施以下的步骤。

#### 1 购买智能商业分析软件

#### 2 获取功能扩展软件

访问以下网址(松下网站),下载软件。 http://security.panasonic.com/pss/security/support/info.html(英文网站)

## 3 准备 SD 记忆卡

使用录像机格式化 SD 记忆卡<sup>\*</sup>。(参见操作说明书第 41 页的"格式化 SD 记忆卡") 格式化后, SD 记忆卡中会自动生成一个如下所述的文件夹目录。 (drive):¥PRIVATE¥MEIGROUP¥PSS¥NVR¥EXT\_SOFT

\*推荐使用的松下产 SDHC/SD 记忆卡 SDHC 记忆卡: 4 GB、8 GB、16 GB、32 GB SD 记忆卡: 256 MB、512 MB、1 GB、2 GB

#### 4 将下载的文件保存到 SD 记忆卡

从录像机中取出已格式化的 SD 记忆卡。将步骤 1 中下载并提取的"NVF20.ext"文件保存到"EXT\_SOFT" 文件夹。

### 5 将 SD 记忆卡插入录像机

将保存有功能扩展软件的 SD 记忆卡插入录像机。

#### 6 注册许可证

使用所插入的 SD 记忆卡,注册智能商业分析软件的许可证。 关于许可证的注册方法,请参阅智能商业分析软件的"激活密钥卡"或使用说明书。